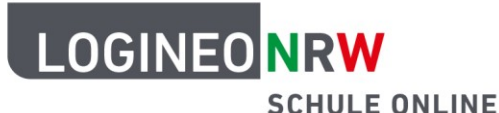

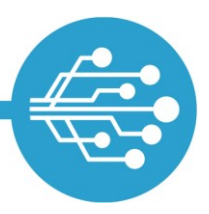

# WebDAV für LOGINEO NRW (Bildungscloud)

| Was ist WebDAV?1                                         |
|----------------------------------------------------------|
| Einrichten der WebDAV-Schnittstelle2                     |
| unter Windows (auf dem PC)                               |
| unter iOS (auf dem iPad) oder Android über eine App5     |
| Allgemeine Hinweise zur Nutzung der WebDAV-Schnittstelle |

### Was ist WebDAV?

Mit Hilfe des Netzwerkprotokolls **WebDAV** (*Web-based Distributed Authoring and Versioning*) ist es möglich, vom eigenen (Dienst-)Gerät direkt auf Ordner und Dateien in der Bildungscloud zuzugreifen, ohne den Browser verwenden zu müssen.

Indem eine WebDAV-Verbindung zum LOGINEO NRW-Server aufgebaut wird, kann also auf Dateien und Ordner zugegriffen werden, ohne diese vorab explizit herunterzuladen. Umgekehrt lassen sich Dateien und Ordner an- und ablegen, ohne dass diese in der Weboberfläche der Bildungscloud hochgeladen werden müssen.

Bitte beachten Sie, dass im Folgenden die Einrichtung der WebDAV-Schnittstelle beispielhaft in Windows beschrieben wird. Eine WebDAV-Integration in andere Clients funktioniert vergleichbar. Die Funktionalität der WebDAV-Schnittstelle wird regelmäßig von uns überprüft. Bitte haben Sie jedoch Verständnis dafür, dass wir keinen Support für externe Clients und Systeme anbieten.

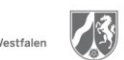

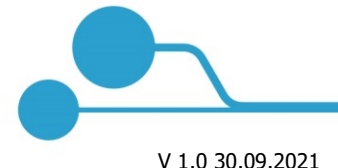

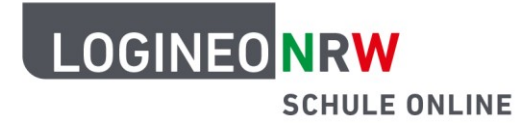

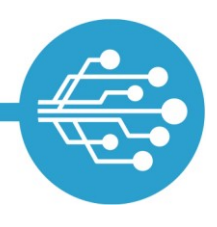

 Per WebDAV kann ausschließlich auf die Bereiche "Meine Inhalte" und "Gemeinsame Inhalte" zugegriffen werden.

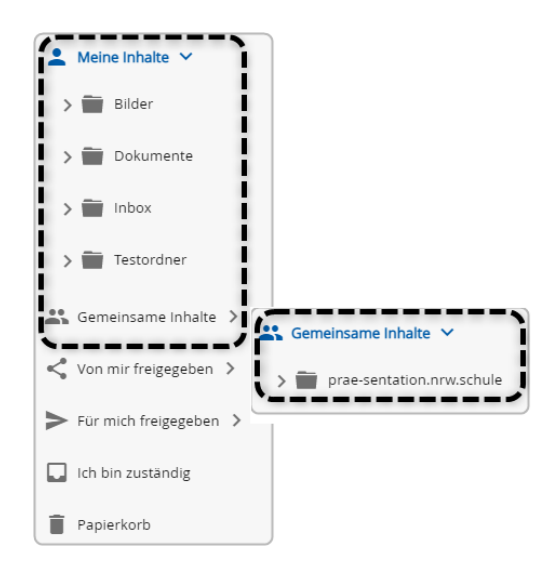

### Einrichten der WebDAV-Schnittstelle

unter Windows (auf dem PC)

### Schritt 1:

Nach Start des Datei-Explorers wird dort das Verzeichnis "Dieser PC" (ggf. bereits umbenannt) ausgewählt. Im Menü des Reiters "Computer" wird auf "Netzwerkadresse hinzufügen" geklickt:

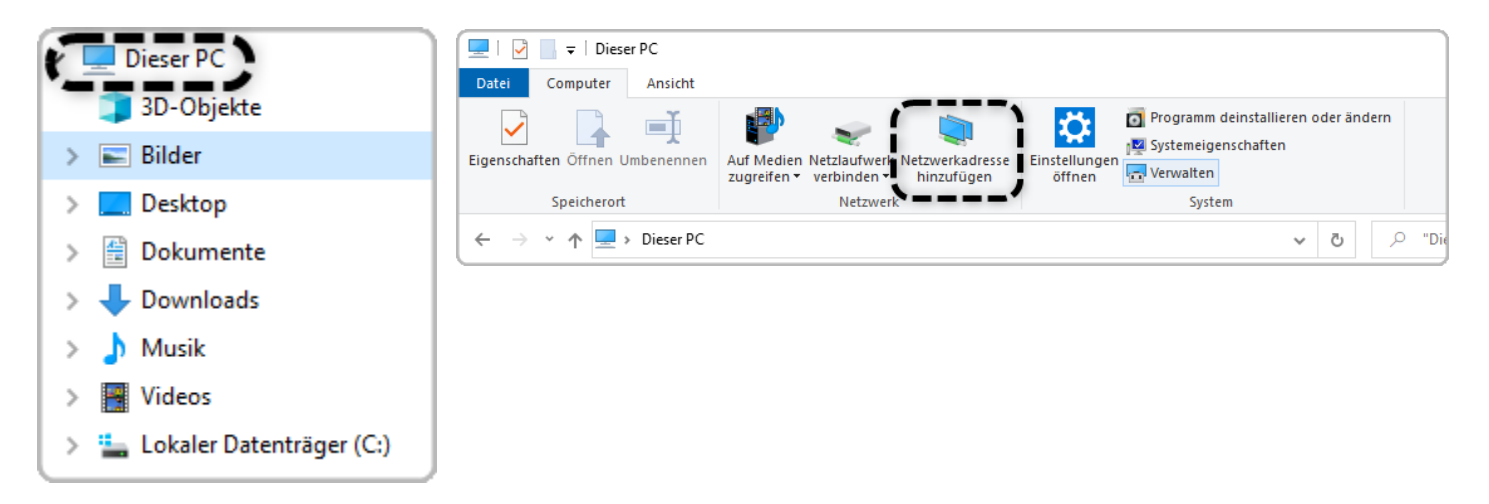

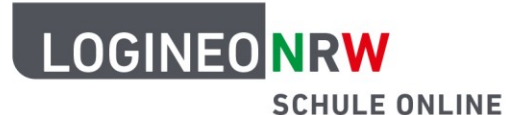

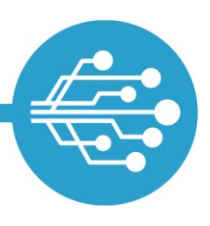

#### Schritt 2:

Durch Klick auf "Weiter" wird die Auswahl bestätigt. Im Anschluss wird die Option "Eine benutzerdefinierte Netzwerkadresse auswählen" durch Klick auf "Weiter" bestätigt.

|                                                                                                    | ×     |
|----------------------------------------------------------------------------------------------------|-------|
| ← Eine Netzwerkadresse hinzufügen                                                                                                   |       |
|                                                                                                    |       |
| Wo soll diese Netzwerkadresse erstellt werden?                                                                                      | _     |
| Eine benutzerdefinierte Netzwerkadresse auswählen<br>Geben Sie die Adresse einer Website, Netzwerkressource oder einer FTP-Site an. |       |
| `                                                                                                    |       |
|                                                                                                    |       |
|                                                                                                    |       |
|                                                                                                    |       |
|                                                                                                    |       |
|                                                                                                    |       |
|                                                                                                    |       |
|                                                                                                    |       |
|                                                                                                    |       |
|                                                                                                    |       |
| Weiter                                                                                                    | echen |

#### Schritt 3:

Im nächsten Schritt wird die WebDAV-Adresse der Bildungscloud eingetragen: Als WebDAV-Adresse wird die URL der Bildungscloud genutzt; lediglich der letzte Teil muss durch "/webdav/" ersetzt werden:

Die WebDAV-Adresse für die Bildungscloud lautet also:

| ŧ | Eine Netzwerkadresse hinzufügen                                                                                 | × |
|---|----------------------------------------------------------------------------------------------------|---|
|   | Geben Sie den Standort der Website an.                                                                          |   |
|   | Geben Sie die Adresse einer Website, FTP-Site oder Netzwerkressource ein, die diese Verknüpfung<br>öffnen soll. |   |
| Í | Internet- oder Netzwerkadresse:                                                                                 |   |
| Ľ | Beispiele anzeigen                                                                                              |   |

https://bca.logineo.nrw.schule/edu-sharing/webdav/

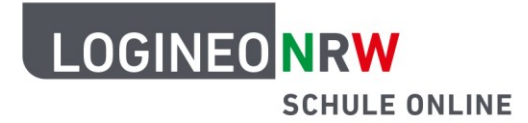

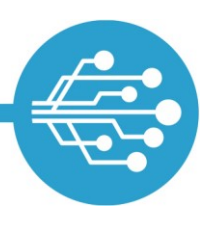

#### Schritt 4:

Als Benutzername und Passwort werden die persönlichen Zugangsdaten zu LOGINEO NRW eingetragen.

| Windows-Sicherheit               | ×           |
|----------------------------------|-------------|
| Connect to bca.logineo           | .nrw.schule |
| Connecting to bca.logineo.nrw.so | hule        |
| toni.bente@prae-sentation.nrw    | schule      |
| •••••                            |             |
| Anmeldedaten speichern           |             |
| ОК                               | Abbrechen   |

Bitte beachten Sie, dass Sie diese Einstellungen anpassen müssen, wenn sich Ihr LOGINEO NRW Kennwort ändert.

#### Schritt 5:

Im Anschluss kann optional der Name der Netzwerkadresse angepasst werden:

| $\square$ |                                                                                                    | ) |
|-----------|----------------------------------------------------------------------------------------------------|---|
| ←         | Eine Netzwerkadresse hinzufügen                                                                           |   |
|           | Wie soll diese Netzwerkadresse heißen?                                                                    |   |
|           | Geben Sie einen Namen für die Verknüpfung ein, so dass Sie sich die Netzwerkadresse leicht merken können: |   |
|           | https://bca.logineo.nrw.schule/edu-sharing/webdav/                                                        |   |
|           | Geben Sie einen Namen für diese Netzwerkadresse ein:                                                      |   |
|           | LOGINEO NRW                                                                                               |   |
|           |                                                                                                    |   |
|           |                                                                                                    |   |
|           |                                                                                                    |   |
|           |                                                                                                    |   |
|           |                                                                                                    |   |
|           |                                                                                                    |   |
|           |                                                                                                    |   |
|           |                                                                                                    |   |
|           |                                                                                                    |   |
|           | Weiter Abbrecher                                                                                          | ١ |

#### Schritt 6:

Nach Klick auf "Fertig stellen" erscheint nun in der Verzeichnisstruktur des Datei-Explorers ein Ordner mit dem im vorherigen Schritt festgelegten Namen als Titel.

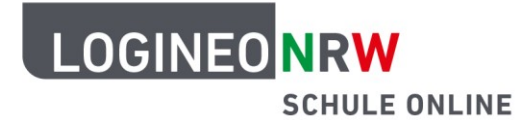

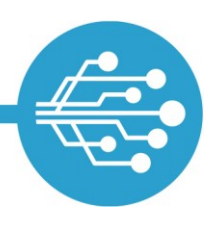

### 🔽 unter iOS (auf dem iPad) oder Android über eine App

Soll die WebDAV-Schnittstelle auf einem mobilen Endgerät integriert werden, empfiehlt sich die Installation einer WebDAV-fähigen App.

Bitte beachten Sie, dass wir an dieser Stelle weder die Nutzung einer bestimmten App oder Hardware empfehlen, noch Support bei etwaigen Schwierigkeiten mit diesen Apps und externen Systemen leisten können.

In den Menüs oder Einstellungen der WebDAV-fähigen App finden Sie in der Regel eine Option zur Einrichtung und Konfiguration einer "weiteren Verbindung" oder eines "WebDAV-Servers".

Geben Sie dort die **<u>benötigten Verbindungsdaten</u>** ein. Diese bestehen aus:

der WebDAV-URL:

#### https://bca.logineo.nrw.schule/edu-sharing/webdav/

- Ihrem Benutzernamen f
  ür LOGINEO NRW (E-Mail-Adresse)
- und Ihrem Kennwort f
  ür LOGINEO NRW

|           | WebDAV-Server                                      |
|-----------|----------------------------------------------------|
| Titel:    | LOGINEO NRW Bildungscloud                          |
| URL:      | https://bca.logineo.nrw.schule/edu-sharing/webdav/ |
| Login:    | toni.bente@prae-sentation.nrw.schule               |
| Kennwort: | •••••                                              |
|           | Fertig                                             |

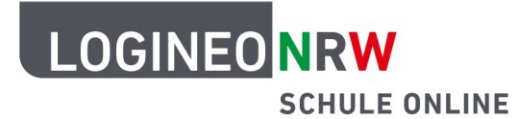

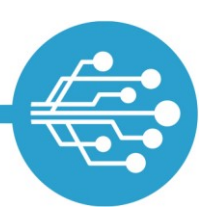

Bitte beachten Sie, dass Sie diese Einstellungen anpassen müssen, wenn sich Ihr Kennwort für LOGINEO NRW ändert.

In der Regel können Sie der hierdurch eingerichteten WebDAV-Verbindung noch eine frei wählbare Bezeichnung geben.

### Allgemeine Hinweise zur Nutzung der WebDAV-Schnittstelle

In LOGINEO NRW ist die WebDAV-Schnittstelle für die **Bildungscloud** verfügbar. Es besteht somit die Möglichkeit, diese Schnittstelle auf dienstlichen und privaten Geräten (z.B. von Lehrkräften, auf PCs des Sekretariats, der Schulleitung u. a.) uneingeschränkt zu nutzen. Für den Einsatz der Schnittstellen auf privaten Endgeräten ist die Genehmigung für die Nutzung privater Endgeräte durch die Schulleitung notwendig. Ein Zugriff auf die Verwaltungscloud ist nicht möglich.

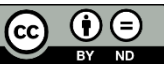